# Torrent Installation Manual for the HighWater PCI card & Plugin

Torrent Version 5.1

April 2000

HighWater Designs Limited reserves the right to change information within this manual, without prior notice, to reflect changes in the system's design and specification.

All rights reserved. No part of this manual may be reproduced or transmitted in any form or by any means, without the prior written permission of HighWater Designs Limited.

Manual Release Date April 2000

### **Copyright Notice**

Windows NT is a registered trademark of Microsoft Corporation.

ScriptWorks is a registered trademark of The Harlequin Group Limited.

Adobe Photoshop is a registered trademark of Adobe Systems Incorporated.

Platinum and Torrent are trademarks of HighWater Designs Limited.

# Contents

#### 1 Introduction 1

Guide to using this Manual 2 System Requirements 3 Manual assumptions 4

#### 2 Installing the Torrent RIP 5

Installing the Dongle 6 Installing the RIP Software 6 Installing the Dongle Driver in Window NT 8 Installing the Dongle Driver under Windows 2000 11 Installing the AppleTalk Protocol 12 Installing the NTPrint input plugin 15

#### 3 Installing the HighWater PCI Interface Card 17

Preliminary information 18 Installing the board 19 Installing the HW475 card 20 Configuring the Imagesetter 24 Connecting to a Scitex Dolev imagesetter 25

#### 4 Installing the HighWater Plugin Software 29

Installing the Plugin Software 30

#### 5 Troubleshooting 37

Hardware Incompatibility Problems 38 Troubleshooting the Software 41

#### 6 Appendix: Configuring the Plugin 45

The Configuration File 46 Editing the Configuration File 46 The fields in the configuration file 47

#### Software Licence 55

# 1

# Introduction

This manual describes the installation and configuration of the Torrent RIP and the RIP Plugin software for imaging via HighWater's range of PCI imagesetter interface cards. It will guide you through the installation of both the software and the hardware. You will need to install the Torrent RIP before installing the PCI interface card and the HighWater Plugin. If you have previously installed the Torrent RIP, or another ScriptWorks-based RIP, you can go straight to Chapter 3.

This Installation Guide is the first of a suite of three manuals which are contained in the Torrent package. The other two are as follows:

#### **Torrent Handbook**

The Torrent Handbook enables you to create, calibrate and broadcast page setups for use with HighWater's PCI cards. It contains the information that you need to configure the HighWater plugins. However, for information about the Torrent RIP not directly related to HighWater's PCI cards, you should consult the Torrent Reference Guide.

#### **Torrent Reference Guide**

The Torrent Reference Guide is based on the ScriptWorks manual provided by Harlequin. It provides detailed descriptions of the full range of facilities provided by the Torrent RIP. It also contains excellent general introductions to topics such as Screening (chapter 6). However, it does not contain the specific information needed to set up Torrent to run with the HighWater plugins. All references to the Torrent User's Guide are to Edition 5, published in February 1999.

# 1.1 Guide to using this Manual

#### To install the Torrent RIP:

Follow the instructions in Chapter 2, *Installing the Torrent RIP*. You'll be guided through the installation procedure for the RIP, the dongle drivers and the AppleTalk protocol. If you've bought the HighWater plugin but you already have a ScriptWorks-based RIP installed, you do not need to install Torrent.

#### To install the HighWater PCI card:

Go to Chapter 3 for directions for installing each of the HighWater PCI cards. Make sure that you observe the precautions for avoiding static electricity.

#### To install the HighWater plugin:

Follow the instructions in Chapter 4, *Installing the HighWater Plugin Software*. You must already have the Torrent RIP installed, or another ScriptWorks-based RIP.

#### **Problems?**

Check the information given in Chapter 5, Troubleshooting.

## **1.2 System Requirements**

#### 1.2.1 Torrent

Full details of Machine Requirements for running the Torrent RIP are given in the Torrent User's Guide, section 2.1. The basic (minimum) requirements are as follows:

- a 486 or Pentium Processor, 48MBytes RAM, Windows NT, or
- a DEC Alpha or PowerPC processor, 64MBytes RAM, Windows NT.

A fast SCSI disk drive for the Page Buffers folder is also essential.

Note that the symmetric multiprocessing (SMP) version of Harlequin's ScriptWorks is not currently available as a part of Torrent.

#### 1.2.2 HighWater PCI Interface card

This section gives information about the system and components which have been approved by HighWater for use with the imagesetter interface cards.

#### 1.2.2.1 Motherboards for Intel systems

- Use genuine Intel motherboards, with a compatible PCI chipset. (This does not include non-Intel motherboards with Intel PCI chipsets).
- Avoid any motherboard (including Intel ones) with either the 430FX or the 450FX PCI chipsets.
- Avoid non-standard BIOSes. HighWater has used systems with AMI, Award and Phoenix BIOSes.

#### 1.2.2.2 Motherboards for DEC Alpha systems

- Use genuine Digital motherboards only.
- Avoid any motherboard with a bridged PCI bus. Systems such as the Digital Personal workstation 433a, 500a and AlphaServer 1000a all have bridged PCI buses.

#### 1.2.2.3 Compatible PCI Video cards

Some PCI video cards cause problems with the HighWater interface card, producing errors such as "System too slow". Owing to the large and rapidlychanging number of video cards that are available, we cannot provide a definitive list of approved cards. Generally, AGP or ISA cards are prefereable.

# 1.3 Manual assumptions

This manual assumes that you are familiar with both the Macintosh and Windows NT platforms. If not, then please refer to the relevant operating system manuals for further details about working in these environments.

It is also assumed that you will be using the AppleTalk input plugin to transfer your PostScript jobs from a Macintosh or a PC to the Torrent workstation. Other non-Macintosh computers connected to the network which are able to use AppleTalk can also use Torrent as an AppleTalk printer. There are several other input options available if you cannot use AppleTalk. Refer to Chapter 8 of the Torrent User's Guide for further details.

4

# Installing the Torrent RIP

You must install the Torrent RIP before you install the HighWater Plugin and the PCI imagesetter interface card. If you already have either the Torrent RIP or another ScriptWorks-based RIP from Harlequin, go straight to Chapter 3.

The Torrent RIP can be installed on either an Alpha workstation or an Intel PC, which must be running the Windows NT operating system. In order to run the RIP and HighWater Plugin, we recommend a minimum of 48MBytes of RAM on an Intel-based PC, or 64MBytes of RAM on a DEC Alpha workstation. However, the more memory you have, the better your system will perform.

If you are running Windows NT version 4.0 or later, you must ensure that you are installing version 4.1r0a or later of the Torrent RIP.

This chapter describes how to install:

- The dongle.
- The Torrent RIP software.
- The dongle driver for an Alpha workstation or an Intel computer.
- The AppleTalk protocol for the network.

# 2.1 Installing the Dongle

The Torrent RIP software is protected by a hardware dongle. You will not be able to run the software unless the dongle is connected.

Install the dongle on the LPT1 parallel port. If a printer or other device already occupies the port, remove the cable, install the dongle and re-connect the cable to the dongle. If another dongle is present, you can connect the Torrent dongle to it, so that they are in series.

# 2.2 Installing the RIP Software

You must have Administrator privileges to install the Torrent RIP. The installation procedure is simpler if Internet Explorer is used as the web browser.

- 1. Log in to Windows NT as Administrator (with the appropriate password). Make sure there are no other applications running, and no DOS windows open.
- 2. If you have an Internet Web browser:

Insert the CD into the drive. The CD will automatically open its home page using your Web browser. Follow the instructions for installation.

#### If you do not have an Internet Web browser:

Insert the CD into the drive.

Read the **Readme.txt** file at the top level of the CD, and follow the instructions.

- 3. You will see a Torrent Installer window on the screen.
- 4. Select **Get System Info** from the Torrent Installer's **File** menu to display the System Info Log. This provides a summary of the details of your PC, for example the size of RAM. Investigate any warnings, which appear in red on the log, by double-clicking on the appropriate line.

*Note:* Warnings are only likely to occur if you are trying to install the software on a PC which does not have at least the recommended minimum amount of *RAM*.

**5.** Select **Install Torrent** from the Torrent Installer's **File** menu to start the installation process.

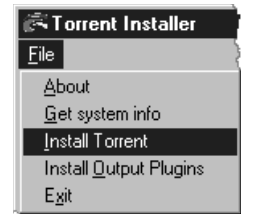

6. You will be prompted to enter a destination drive and directory for the Torrent software. We recommend that you accept the defaults, which are typically similar to C:\TORR51R0. (You may change the defaults, if required.)

**Note:** On some versions of the RIP, the default directory is **C: HIGHWI** (Intelbased PCs) or C: **HIGHWA** (DEC Alpha).

7. You also need to configure installation settings. If you enable **Auto-Start RIP on reset**, Torrent will launch as part of the Windows NT startup sequence.

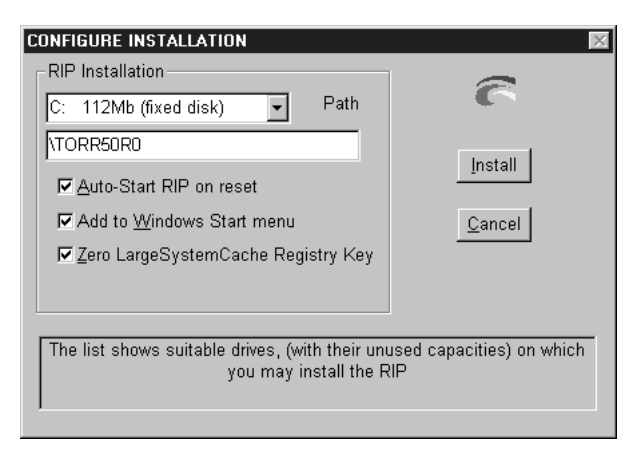

- 8. Click on Install to continue with the installation process.
- **9.** You will be able to see the System Info Log in the Installer window. This is updated as the various files are installed onto your computer. Always read this log to check that the process has completed successfully. Warning messages occur if there are any errors. You can double-click on the Warning to get more information about what may have gone wrong.

*Note:* You can view the Install Log at any time, but the double-click option for further information is only available during installation.

**10.** Select **Exit** from the Torrent Installer **File** menu.

Once you have installed the RIP software, you need to add the dongle driver for the Alpha workstation or Intel computer and the software for the AppleTalk protocol, if this is not already installed on your version of Windows NT. These are described in the following two sections.

## 2.3 Installing the Dongle Driver in Window NT

For installing the dongle driver under Windows 2000, see Section 2.4 on page 11.

**1.** If you are using a version of Windows NT earlier than version 4.0:

Double-click on the **Drivers** icon in the **Control Panel**.

If you are using Windows NT version 4.0 or later:

Go to the **Control Panel**, and double-click on the **Multimedia** icon, to reveal a dialog similar to the following:

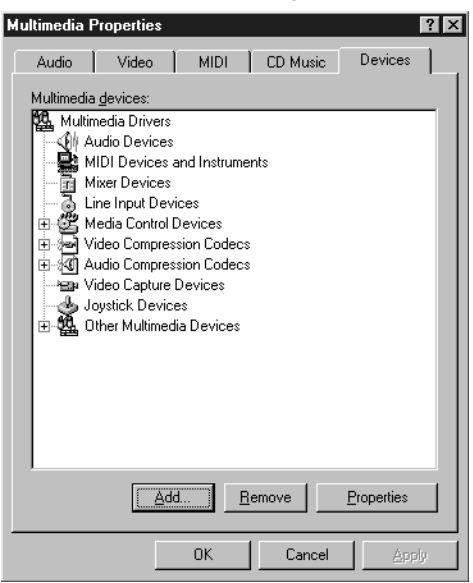

If necessary, click on the **Devices** tab at the top of the window to bring that page to the front.

2. Click on the Add... button to display a window similar to the following:

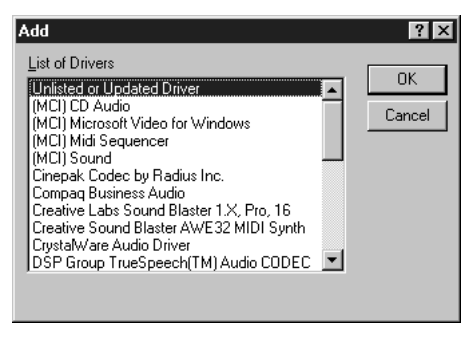

- 3. Select Unlisted or Updated Driver and click on OK.
- 4. The drivers are located under the main RIP software directory in a subdirectory called sentine1. Thus, if you accepted the default drive and directory when you installed the RIP software, the correct path name will be similar to c:\torr50r0\sentine1. Enter this pathname and click on OK. (If you did not use the default installation, enter the appropriate pathname.)

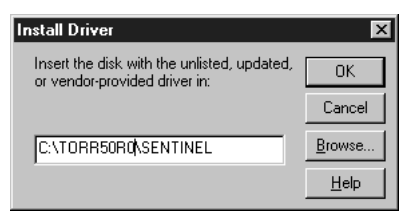

5. A list of Sentinel drivers appears. Select **Sentinel for i386 Systems** if you are installing the RIP on an Intel system, or select **Sentinel for Alpha Systems** if you are installing the RIP on an Alpha workstation. Click on **OK**.

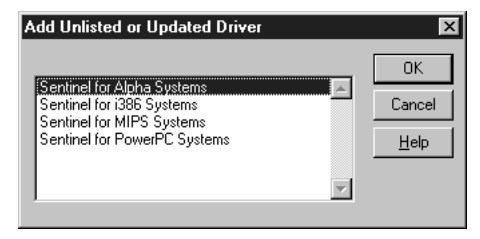

**6.** A screen similar to the following will be displayed, which describes the port configuration. Check if the **Use?** column is set to **Yes**.

| - | Sentinel Driver    |                  |                            |               |             |              |               |
|---|--------------------|------------------|----------------------------|---------------|-------------|--------------|---------------|
| P | hvsical<br>Iddress | Port Type        | raiailei<br>Bus # Bus Type | Addr<br>Space | DOS<br>Addr | Use?         | Created<br>By |
|   | 378                | IBM AT           | 0 ISA                      | 1/0           |             | Yes          | System        |
|   |                    |                  |                            |               |             |              |               |
|   |                    |                  |                            |               |             |              |               |
|   | Add                | Remove           | Edit OK                    | Ca            | ncel        | Heln         | About         |
| 2 | <u>R</u> uu        | <u>H</u> elliove |                            |               | ncer        | <u>u</u> eih | ADOUL         |

7. If the **Use?** column is set to **No**, make sure the appropriate entry is selected and click on the **Edit** button to display the following dialog:

|                | -                     | Configure Port          |              |
|----------------|-----------------------|-------------------------|--------------|
| Make sure that | Use this port?        | • Yes O No              |              |
|                | Bus Address:          | 378                     | <u>0</u> K   |
|                | Bus Number:           | Bus 0 👱                 | Canad        |
|                | Bus Type:             | ISA 👲                   | Lancer       |
|                | Address Space:        | 1/0 👲                   | <u>H</u> elp |
|                | Port Type             | Autodetect 🛓            |              |
|                | Port Ownership Metho  | od:                     |              |
|                | 🛛 Auto 🔛              | System 📕 Raise Priority |              |
|                | Acquisition Timeout ( | ms): 10000              |              |

- 8. Click on the Yes radio button to enable Use this port? and click on OK.
- **9.** The Sentinel Driver screen is re-displayed. Check that the **Use?** entry is now set to **Yes**, then click on **OK**.
- **10.** You need to restart the PC before it will recognise the new driver, but you should do this after you have checked (or installed) the AppleTalk protocol. Click on the **Don't Restart Now** button.

## 2.4 Installing the Dongle Driver under Windows 2000

The installstion for the Sentinel driver has been considerably simplified under Windows 2000.

- 1. Go to the directory where Torrent is installed, and open the sentinel sub-directory.
- 2. Double-click the setupx86.exe file to start the installer.

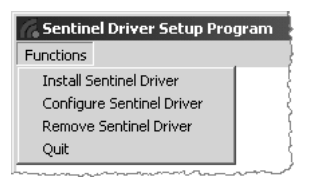

3. From the Functions menu, choose Install Sentinel Driver.

| Sentinel Install                        | ×      |
|-----------------------------------------|--------|
| Specify the Path of the Sentinel Files: | OK     |
| D:\TORR53R0\sentinel\I386               | Cancel |

- 4. If the path for the sentinel files is correct, click on **OK**.
- **5.** You will be asked to re-start your workstation after the installation has completed.

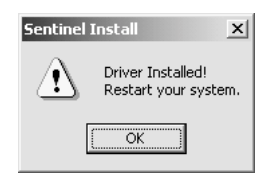

6. If you wish to check the settings after your workstation has restarted, relaunch the setupx86.exe file, and choose **Configure Sentinel Driver** from the **Functions** menu.

| Ser | ntinel Drive        | r              |              |            |               |             |              |                | × |
|-----|---------------------|----------------|--------------|------------|---------------|-------------|--------------|----------------|---|
|     |                     |                |              | Parallel   | Ports         |             |              |                |   |
|     | Physical<br>Address | Port Type      | Bus #        | Bus Type   | Addr<br>Space | DOS<br>Addr | Use?         | Created<br>By  |   |
|     | 378                 | Autodetect     | 0            | ISA        | 1/0           |             | Yes          | System         |   |
|     |                     |                |              |            |               |             |              |                |   |
|     |                     |                |              |            |               |             |              |                |   |
|     |                     |                |              |            |               |             |              |                |   |
|     | <u>A</u> dd         | <u>R</u> emove | <u>E</u> dit | <u>0</u> K | <u> </u>      | ncel        | <u>H</u> elp | A <u>b</u> out |   |

# 2.5 Installing the AppleTalk Protocol

#### 2.5.1 If you are running a version of Windows NT earlier than 4.0:

- **1.** Double-click on the **Network** icon in the **Control Panel** to display a list of installed network software.
- **2.** Check to see if the AppleTalk software has been installed. (If it has, it will be included in the list, as shown below.)

| - Netwo                                                                                                    | rk Settings                                                                                           |                              |                                                                      |
|----------------------------------------------------------------------------------------------------|----------------------------------------------------------------------------------------------------|------------------------------|----------------------------------------------------------------------|
| Computer Name: RIPSTATION1<br>Workgroup: WORKGROUP                                                                                                    | Change                                                                                                | OK<br>Close                  |                                                                      |
| Network Software and Adapter Cards         Installed Network Software:         3Com Etherlink III Adapter Driver         AppleT alk Protocol         Client Service for NetWare         Computer Browser         FTP Server         Installed Adapter Cards:         [1]SCom Etherlink III Adapter         Description:         3Com Etherlink III Adapter | Add <u>S</u> oftware<br>Add Ada <u>p</u> ter<br><u>C</u> onfigure<br><u>U</u> pdate<br><u>R</u> emove | Bindings<br>Networks<br>Help | If AppleTalk<br>Protocol is not in<br>list, click on<br>Add Software |

3. If it is not in the list, click on the Add Software... button.

12

4. Select AppleTalk Protocol from the Network Software pull-down menu and click on the Continue button.

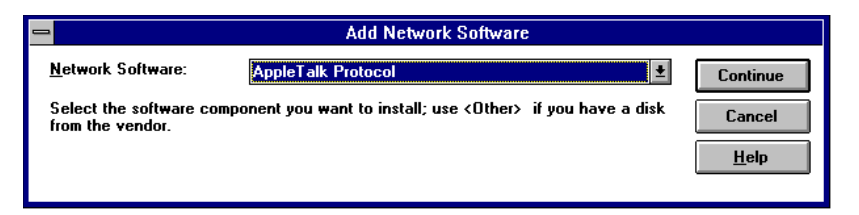

- 5. You will be prompted to enter the source pathname for the AppleTalk protocol software. The AppleTalk protocol is on the Windows NT CD that you used to install your Windows NT software. Insert the CD, enter the appropriate drive and directory (normally <drive>:\i386 for Intelbased PCs and <drive>:\alpha for Alpha workstations) and click on OK.
- 6. Once you have loaded the AppleTalk protocol, the Network Settings screen will be re-displayed. Check that the AppleTalk protocol is now in the list and click on **OK**.
- 7. Click on the **Quit and Restart** button to exit Windows and reboot.

#### 2.5.2 If you are running a version of Windows NT later than 4.0:

**1.** Go to the **Control Panel**, and double-click on the **Network** icon to reveal the following dialog:

| Network ?X                                                                                                    |
|----------------------------------------------------------------------------------------------------|
| Identification Services Protocols Adapters Bindings                                                                         |
| Network Protocols:                                                                                                    |
| 중 NetBEUI Protocol<br>중 NW/Link IPX/SPX Compatible Transport<br>중 NW/Link NetBIOS                                           |
| Add <u>Bemove</u> <u>Properties</u> <u>Update</u><br>Description:<br>A nonroutable protocol designed for use in small LANs. |
| OK Cancel                                                                                                    |

If necessary, click on the **Protocols** tab to bring it to the front.

2. Check to see whether AppleTalk Protocol is included in the list. If not, click on the Add... button, to reveal the Select Network Protocol window.

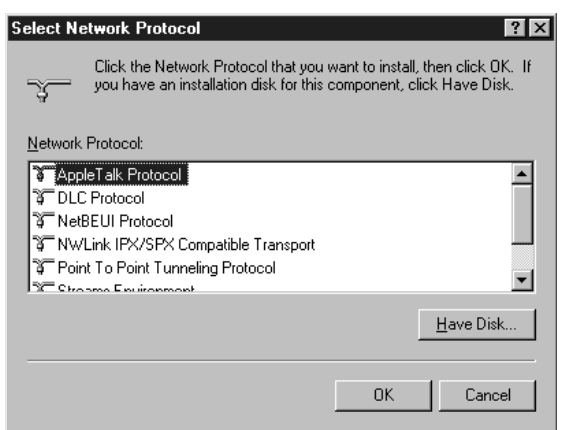

- 3. Select **AppleTalk Protocol** and then click on **OK**.
- 4. You will be prompted to enter the source pathname for the AppleTalk protocol software. The AppleTalk protocol is on the Windows NT CD that you used to install your Windows NT software. Insert the CD, enter the appropriate drive and directory (normally <drive>:\i386 for Intelbased PCs and <drive>:\alpha for DEC Alpha workstations) and click on OK.
- **5.** Once you have loaded the AppleTalk protocol, the Network Settings screen will be re-displayed. Check that the AppleTalk protocol is now in the list and click on **OK**.
- 6. Click on the **Quit and Restart** button to exit Windows and reboot.

## 2.6 Installing the NTPrint input plugin

The NTPrint input plugin installer is copied onto your machine during the standard Torrent installation process, but you need to run the installer your-self.

You will be asked to re-start your machine when the installation has been completed.

- 1. Go to the directory in which Torrent was installed, and open the **ntprint** sub-directory.
- 2. Double-click on the setup.exe icon.
- **3.** Follow the on-screen instructions for the installation. Make sure you locate the correct directory for the Torrent installation.
- 4. Re-start your machine at the end of the installation.

#### 2.6.1 Installing the NTPrint Title Page Feature

Before you create an NTPrint queue, you will find it convenient to install and enable the NTPrint Title Page Feature within Torrent, so that job-names are preserved for all jobs printed to an NTPrint queue.

#### 2 Installing the Torrent RIP

To install the Print Title Page Feature, copy the file **NTprintTitlePF** from the installation CD into the **SW\Page Features** directory of your Torrent installation directory. Then re-start Torrent.

# Installing the HighWater PCI Interface Card

This chapter describes how to install HighWater's PCI imagesetter interface card.

#### WARNING

During installation, make sure that both you and the computer are grounded. We recommend that you always wear an ESD grounding wrist strap when working with the board. We also recommend that you leave the computer plugged in but switched off at the mains. This ensures that the computer is grounded without being connected to a power source. By following these procedures you will protect both yourself and the board from static electricity.

Always follow the manufacturer's recommendations for your model of PC. Consult your PC documentation before you start the installation.

# 3.1 Preliminary information

Your PCI interface card should be appropriate to your imagesetter, as described below:

| Imagesetter                        | Interface Card |
|------------------------------------|----------------|
| ECRM                               | HW470, HW770   |
| Linotronic/Scangraphic LI2/LI5     | HW472, HW772   |
| Scangraphic FPI                    | HW773          |
| Ultre                              | HW474          |
| Ultre / Exxtra Exxpress / Canon BX | HW774          |
| Ultre / Exxtra / Canon BX          | HW475          |
| Exxtra Maxxima / Exxtra Exxcalibur | HW775          |
| AGFA                               | HW476, HW776   |
| Scitex                             | HW778          |

You will also be provided with a data cable for all cards, a serial cable for the HW472 and HW772 cards, and a ribbon cable for the HW475 card.

*Note:* You must insert the PCI card into a PCI bus master slot. Consult your motherboard manual if you are unsure about this.

#### 3.1.1 Static Electricity

Before you begin the installation process, you must discharge any static electricity from yourself and the PC:

- Once you have opened the case, tap your finger on the metal frame of the PC chassis.
- Wear an ESD grounding wrist strap. The ESD wrist strap is supplied with its own instructions for wear and use.
- Do not remove the antistatic wrappers from the board until you are grounded and about to start installation.
- Always return the board to its antistatic bag if you have to remove it from the PC.

# 3.2 Installing the board

If you are installing an HW475 or an HW775 card, please see the next section.

•Warning: Before you start to install the board, make sure that you have the correct components and tools ready, and that you have carried out the safety rules for grounding as described in the Static Electricity section. HighWater Designs Limited can accept no liability or responsibility for any injury or damage to persons or property, whether direct or consequential, that may result from installing the board.

- **1.** It is good practice to take a backup of all valuable data on the hard disk before installing new software or hardware.
- **2.** Shut down both PC and imagesetter, and disconnect any peripheral devices. Keep the computer plugged in but switched off at the mains.
- **3.** Remove the lid of the PC. (*Refer to the manufacturer's manual for instructions on removing the lid.*)
- 4. Choose an empty PCI expansion slot. Unscrew and remove the cover plate in the back panel that lines up with the slot. Store the plate in a safe place for future use.

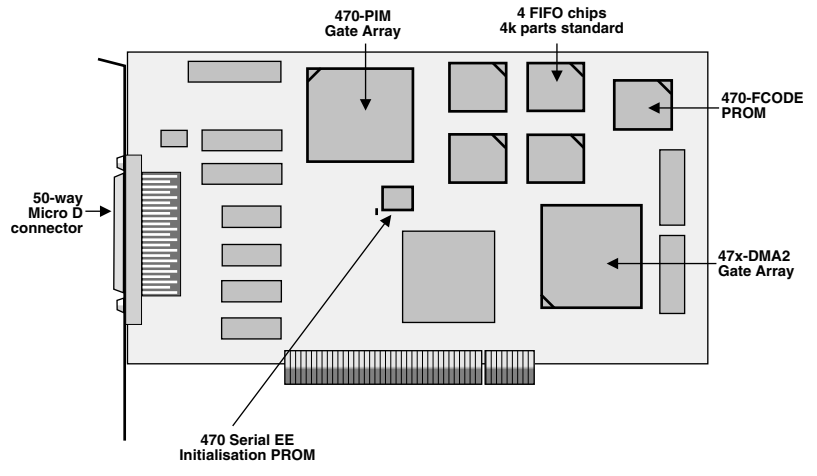

The HW470 card

- 5. Put on the ESD protective wrist strap, if you have not done so already.
- **6.** Open the protective antistatic bag and gently slide out the PCI board. Place the antistatic bag on a flat surface.

7. Hold the board by the top or by the metal bracket at its rear. If you have to put the board down for any reason, place it on top of the antistatic bag.

**Note:** If you go away, re-connect to the wrist strap and touch the bag before handling the board. Do not place the board on any surface other than the antistatic bag and do not cover the board with paper, polythene or any other similar material.

**8.** Align the PCI board over the slot and gently, but firmly, press down on the card until the connector is completely seated.

*Note:* Don't force the board down. If you meet a lot of resistance, pull the board out and try it again, making sure that the board is properly aligned over the connector on the PC's motherboard.

- 9. Secure the PCI board with the screw from step 4.
- 10. Replace the lid on the PC.
- **11.** Plug the data cable into the data connector on the rear of the PCI board, and connect it to the imagesetter.

If you are installing an HW472 or an HW772 card:

**12.** Plug the serial cable into the serial connector on the rear of the PCI board. Connect the data cable to the LI2 connector on the imagesetter, and the serial cable to the LI5 connector on the imagesetter. Please refer to your imagesetter documentation for further details about connectors.

## 3.3 Installing the HW475 card

If you are installing for a Canon BX laser printer, you need to have a Canon buffer card already installed in the printer. If you do not, contact your printer supplier or HighWater Designs for further information.

The HW475 card has two ports. You therefore need two empty slots in your computer so that you can use both ports. One of the slots must have a PCI connection so that the card can be inserted into it, but the second slot does not need a connection: you will attach a ribbon cable between Port 2 on the card and this slot.

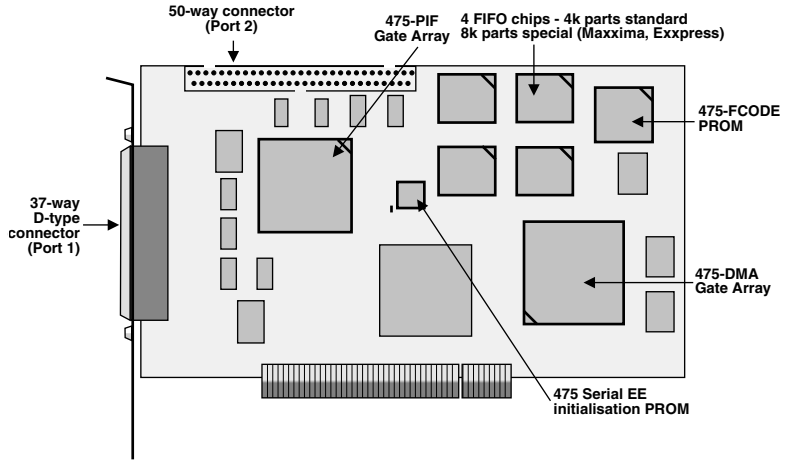

The HW475 card

Port 2 has been designed to take both 37-way and 50-way ribbon cables. Refer to the table below to find which cable is needed for which imagesetters. In both cases, the ribbon cable will have a two-row connector at one end, which will be inserted into Port 2 of the card, and a connector bracket at the other end, which will be attached to a vacant slot at the back of the computer. The available connection options for the HW475 card are as follows:

| Imagesetter       | Port 1 | Port 2                |
|-------------------|--------|-----------------------|
| Ultre             | ~      | ✓ 37-way ribbon cable |
| Exxtra / Exxpress | ~      | ✓ 37-way ribbon cable |
| Canon BX          | ~      | ✔ 37-way ribbon cable |
| Maxxima           | ×      | ✔ 50-way ribbon cable |

•Warning: Before you start to install the board, make sure that you have the correct components and tools ready, and that you have carried out the safety rules for grounding as described in the Static Electricity section. HighWater Designs Limited can accept no liability or responsibility for any injury or damage to persons or property, whether direct or consequential, that may result from installing the board.

**1.** It is good practice to take a backup of all valuable data on the hard disk before installing new software or hardware.

- **2.** Shut down both PC and imagesetter, and disconnect any peripheral devices. Keep the computer plugged in but switched off at the mains.
- **3.** Remove the lid of the PC. (*Refer to the manufacturer's manual for instructions on removing the lid.*)
- 4. Choose an empty PCI expansion slot, and another vacant slot for use with Port 2 of the card. Unscrew and remove the cover plates in the back panel that line up with both slots. Store the plates in a safe place for future use.

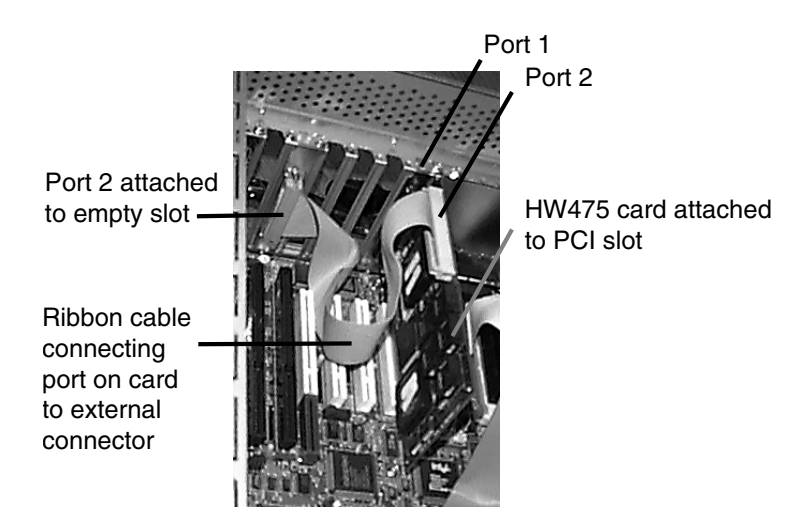

- 5. Put on the ESD protective wrist strap, if you have not done so already.
- **6.** Open the protective antistatic bag and gently slide out the PCI board. Place the antistatic bag on a flat surface.
- 7. Hold the board by the top or by the metal bracket at its rear. If you have to put the board down for any reason, place it on top of the antistatic bag.

*Note:* If you go away, re-connect to the wrist strap and touch the bag before handling the board. Do not place the board on any surface other than the antistatic bag and do not cover the board with paper, polythene or any other similar material.

**8.** Align the board over the PCI expansion slot and gently, but firmly, press down on the card until the connector is completely seated.

*Note:* Don't force the board down. If you meet a lot of resistance, pull the board out and try it again, making sure that the board is properly aligned over the connector on the PC's motherboard.

- 9. Secure the PCI board with one of the screws from step 4.
- **10.** Take the ribbon cable, and align the connector bracket in the vacant slot that you selected in step 4. Secure it with the remaining screw.
- **11.** Insert the two-row connector into Port 2 of the card.
- **12.** If you are using a Canon BX, an Ultre, an Exxtra or an Exxtra Exxpress imagesetter, plug the data cable into either of the two ports. If you are using a Maxxima imagesetter, plug the data cable into the Port 2 connector.

# 3.4 Configuring the Imagesetter

In order to ensure that the HighWater PCI interface card can drive your imagesetter, you will need to configure the imagesetter accordingly.

| Imagesetter                          | Card            | Imagesetter Configuration                                                    |
|--------------------------------------|-----------------|------------------------------------------------------------------------------|
| ECRM                                 | HW470,          | Serial mode                                                                  |
| Mako & Knockout                      | HW770           | Overscan Mode = OFF                                                          |
| Series                               |                 | $\rightarrow$ Image Offset = 100 units                                       |
|                                      |                 | Overscan Mode = ON                                                           |
|                                      |                 | $\rightarrow$ Image Offset = 300 units                                       |
| Linotronic/Scan-<br>graphic LI2 Mode | HW472,<br>HW772 | 8/16 MHz Clock, Sender Master,<br>Receiver Clock                             |
| Linotronic LI5 Mode                  |                 | 9600 Baud, 8 Data Bits, 1 Stop Bit,<br>No Parity, CTS/RTS Flow Control       |
| Scangraphic LI5 Mode                 |                 | 9600 Baud, 8 Data Bits, 1 Stop Bit,<br>No Parity, XON/XOFF Flow Con-<br>trol |
| Scangraphic FPI mode                 | HW773           | Set the Data Input mode to FPI                                               |
| Ultre/Exxtra                         | HW474,<br>HW774 | Exxtra: Any Stop/Start mode<br>except Controlled Backup                      |
| Ultre/Exxtra/<br>Maxxima/Canon BX    | HW475,<br>HW775 | Exxtra: Stop/Start in Controlled<br>Backup mode only                         |
| Agfa                                 | HW476,<br>HW776 | No special configuration required                                            |
| Dolev                                | HW778           | See section 3.5                                                              |
| Herkules                             | Herkules        | No special configuration required                                            |

## 3.5 Connecting to a Scitex Dolev imagesetter

When you connect the cable from an HW778 PCI card to a Dolev imagesetter, you will find there is a choice of ports to connect to - either Host A or Host B. Host A is normally used for one of the Dolev's own cards, but it may be disconnected.

The installation procedure depends upon the type of Dolev you are using.

#### 3.5.1 Connecting to a Dolev 450 or earlier

For a Dolev 450 or earlier, you will need a 25-way D-type connector between the HighWater PCI card and the imagesetter. If you connect to Host B, you need to ensure that a switch on one of the Dolev's internal cards is set correctly.

- 1. Power down the imagesetter and the workstation.
- 2. On the front of the imagesetter, open the panel on the right.
- 3. Slide out the rightmost card from the card rack.
- 4. Locate the switch labelled **U114** on the lower right corner of the card.
- 5. The switch should be set to sci. If necessary, slide the switch from SERIAL to SCI.
- 6. Slide the card back into the imagesetter.
- 7. Plug the 25-way D-type cable into the port labelled Host B, if available. Otherwise, use Host A.
- 8. Replace the right panel.
- 9. Re-start the imagesetter and the workstation.

#### 3.5.2 Connecting to a Dolev 800 or later

For a Dolev 800 or later, you will need a high-density D-type connector between the HighWater PCI card and the imagesetter.

- **1.** Power down the imagesetter and the workstation.
- **2.** You need to open the panel on the right (looking from the front). To do this:

• Open the bottom panel on the front

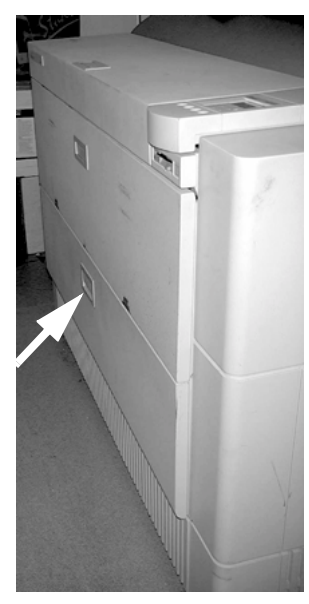

• Then unscrew the knurled nut on the right (marked with an arrow in the picture).

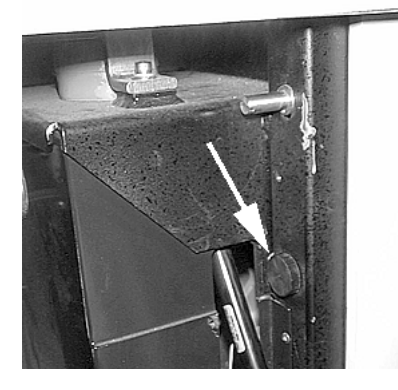

• You can now open the panel on the right.

26

3. Plug the high-density D-type cable into the port labelled Host B, if available. Otherwise, use Host A.

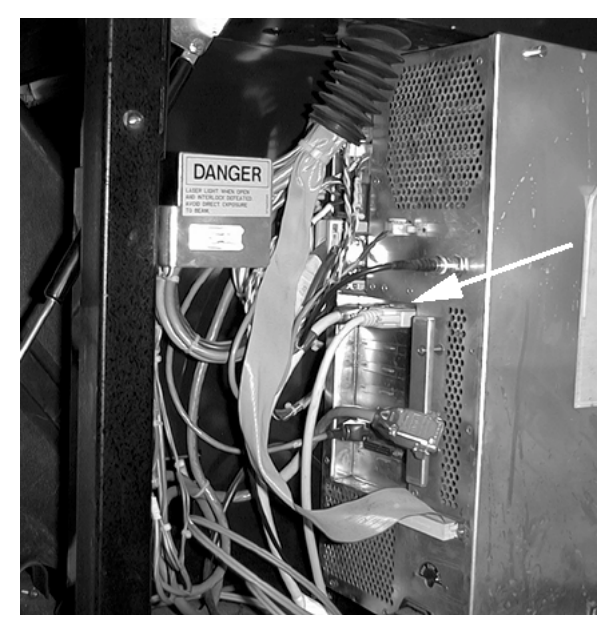

- **4.** Replace the right panel.
- 5. Re-start the imagesetter and the workstation.

3 Installing the HighWater PCI Interface Card

# Installing the HighWater Plugin Software

The Plugin will only work with the Torrent RIP, or a ScriptWorks RIP from Harlequin, with a version number of 3.3R7 or greater. The RIP must be installed before you install the Plugin.

There are two Plugin installation disk sets, one for Intel-based platforms, the other for DEC Alpha.

This chapter describes:

- The system requirements.
- How to install the Plugin software.
- What happens to the files that make up the Plugin software.

# 4.1 Installing the Plugin Software

#### 4.1.1 System Requirements

In addition to the RIP requirements, we recommend that imaging is performed from a SCSI hard disk driven by a PCI-based controller. This enables the system to achieve reliable output without stop/start of the printer.

#### 4.1.2 Before you start the installation...

The Installer will install the Plugin software and also configure the appropriate files for your imagesetter, if possible. Make sure that you know the name of the directory where the RIP software is installed before you install the Plugin. Refer to the section within Chapter 2, *Installing the RIP Software*, step 8.

The table below lists the files that are installed, together with their locations.

| Type of<br>Files                | Installed In                                                                                                    | File Names                                                                                                    |
|---------------------------------|----------------------------------------------------------------------------------------------------|----------------------------------------------------------------------------------------------------|
| Plugin                          | <ripdirectory>\SW\DEVICES<br/>The Installer gets the <ripdirec-<br>TORY&gt; name from the drive and direc-<br/>tory that you selected during the<br/>installation.</ripdirec-<br></ripdirectory> | HWPLUGIN.AXP<br>HWPLUG2.AXP *<br>HWPLUG3.AXP *<br>(DEC Alpha only)<br>HWPLUGIN.I32<br>HWPLUG2.I32 *<br>HWPLUG3.I32 *<br>(Intel only)<br>* for multiple instal-<br>lations only |
| Personality<br>module(s)        | <pre><systemroot> This is the root directory of your oper- ating system, normally \winnt40.</systemroot></pre>                                                                                   | HW470.DLL HW770.DLL<br>HW472.DLL HW772.DLL<br>HW773.DLL<br>HW474.DLL HW774.DLL<br>HW475.DLL HW775.DLL<br>HW476.DLL HW776.DLL<br>HW778.DLL                                      |
| Interface<br>program<br>file(s) | <pre><systemroot> This is the root directory of your oper- ating system, normally \winnt40.</systemroot></pre>                                                                                   | HW770.RBF<br>HW772.RBF<br>HW773.RBF<br>HW774.RBF<br>HW775.RBF<br>HW776.RBF<br>HW778.RBF                                                                                        |
| Configura-<br>tion files        | <systemroot></systemroot>                                                                                                    | <pre><settername>.4xN <settername>.7xN Generic.4xN Generic.7xN</settername></settername></pre>                                                                                 |
| Driver                          | <systemroot>\SYSTEM32\DRIVERS</systemroot>                                                                                                    | HWPLOT.SYS<br>(HighWater cards)                                                                                                    |

The Installer will provide you with the set of configuration files that are appropriate for the specific card that you have purchased. For example, if you are installing the software for an ECRM 3000, you will have a file called ECRM 3000.4X0, together with other files, with extension .4X0, which are specific to other imagesetters that require the HW470 card. You will also have

another file Generic. 4x0, which contains all possible parameters, and needs to be manually edited before being used. See the next chapter for more details.

#### 4.1.3 Performing the installation

- 1. If you are installing from a CD, and you have an Internet Web browser:
- Insert the CD into the drive. The CD will automatically open its home page using your Web browser. Follow the instructions for installation.

# *If you are installing from a CD, but you do not have an Internet Web browser:*

- Insert the CD into the drive.
- Read the Readme.txt file at the top level of the CD, and follow the instructions.
- 2. As the Installer starts up, it will display a progress meter:

| Setup | ×                                                                                                    |
|-------|----------------------------------------------------------------------------------------------------|
| ł     | Setup is preparing the InstallShield® Wizard which will<br>guide you through the rest of the setup process. Please<br>wait. |
|       | 56 %                                                                                                    |

**3.** You will then be shown the Welcome screen:

| Welcome to the Plugin Installer 🛛 🗖 |                                                                                                    |  |  |  |
|-------------------------------------|----------------------------------------------------------------------------------------------------|--|--|--|
|                                     | Welcome to the RIP Plugin Setup program. This program will install<br>RIP Plugin on your computer.                                                                                                    |  |  |  |
|                                     | It is strongly recommended that you exit all Windows programs before<br>running this Setup program.                                                                                                    |  |  |  |
|                                     | Click Cancel to quit Setup and then close any programs you have<br>running. Click Next to continue with the Setup program.                                                                                 |  |  |  |
|                                     | WARNING: This program is protected by copyright law and<br>international treaties.                                                                                                    |  |  |  |
|                                     | Unauthorized reproduction or distribution of this program, or any<br>portion of it, may result in severe civil and criminal penalties, and will<br>be prosecuted to the maximum extent possible under law. |  |  |  |
|                                     | < Back Next > Cancel                                                                                                    |  |  |  |

- **4.** The Installer screens are self-explanatory, and will guide you through the process. Move to the next screen by clicking **Next**; click **Back** to return to the Welcome dialog.
- **5.** The Installer will then search the disk for the location of existing ScriptWorks-based RIP software.
- 6. You are then asked to select where the Plugin should be installed:

| Select RIP directory | ×                                                                                                    |
|----------------------|----------------------------------------------------------------------------------------------------|
|                      | The installer will place the Plugin into the SW\Devices folder of the<br>RIP folder specified below. To install the Plugin into a different RIP<br>folder, click Browse and select another directory.<br>The Windows NT driver will be installed in the System32\Drivers<br>folder and started.<br>The selected personality files will be installed in the Windows NT<br>folder.<br>To install, click Next.<br>To exit the installation, click Cancel. |
|                      | Destination Directory<br>D:\HIGHWI                                                                                                    |
|                      | <back next=""> Cancel</back>                                                                                                    |

For new installations, the Installer will recommend placing it within the folder containing the RIP software. If you are upgrading an older version, the Installer will suggest writing over it. Alternatively, click on **Browse...** to reveal the following dialog:

| Choose Directory               | ×               |
|--------------------------------|-----------------|
| Please choose the directory fo | r installation. |
| Path:                          |                 |
| D:\HIGHWI                      |                 |
| <u>D</u> irectories:           |                 |
| 🗁 d:1                          | ок              |
|                                | Cancel          |
|                                |                 |
|                                |                 |
| 🗅 UTILS 🗾                      |                 |
| Dri <u>v</u> es:               |                 |
| 📼 d: 🔹                         | Network         |
|                                |                 |

Choose the directory where you prefer to install the Plugin, and click on **OK**.

7. You are now asked whether to install for one, two or three separate plugins. (For Herkules users, this option is not yet enabled).

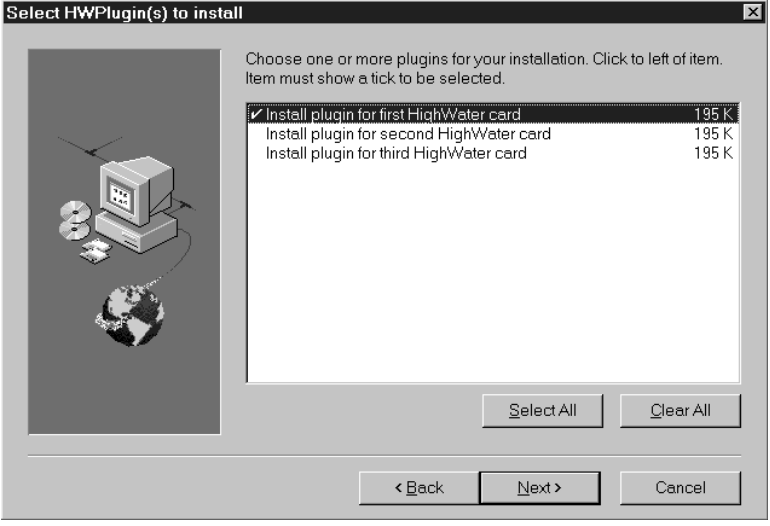

For example, to install for just one plugin, click the first entry. To install for two plugins, click the first two entries. Then click on **Next**.

 If you are upgrading your Plugin, you will need to re-create your Page Setups. Make sure that you have retained the information contained within them before they are over-written by the Installer. The Confirm Overwrite window will appear as a final warning.

| Confirm | Overwrite                                                                                                    |
|---------|----------------------------------------------------------------------------------------------------|
| ?       | Existing Plugin files will be overwritten during installation. If you have any other Page Setups or<br>plugins you should exit this installation NOW and make a note of the Page Setups/Devices.<br>Once this installation completes you will need to recreate any existing Page Setups/Devices.<br>Would you like to continue the installation? |
|         | Yes No                                                                                                    |

**9.** On the next screen, the Installer will ask you to identify the type of imagesetter that you are using:

| Select type of imagesetter | To select an item click to left of the item. An item is only<br>a tick is shown next to the item.                                                      | / selected when                |
|----------------------------|----------------------------------------------------------------------------------------------------|--------------------------------|
|                            | Install for Lindronic and Compatibles (FW472)<br>Install for Ultre (HW474)<br>Install for Ultre, Exdra and Canon (HW475)<br>✓ Install for Agfa (HW476) | 68 K<br>105 K<br>131 K<br>92 K |
|                            | <u>S</u> elect All                                                                                                    | <u>C</u> lear All              |
|                            | < Back. Next >                                                                                                    | Cancel                         |

Click to the left of the name of the imagesetter to select it. (If you have purchased more than one PCI card, select each one from the list.) The configuration files that are installed on your hard disk will be the ones that have been tailored for your imagesetter, and others of the same make.

**10.** The preparation has now been completed, and the installation will be performed. Various progress meters will be displayed.

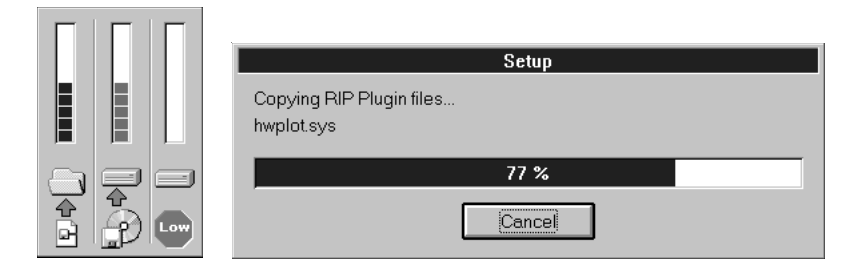

After installation, you will be asked whether you want to view the **README.TXT** file. If you do so, remember to exit Notepad afterwards so that the Installer can finish. Finally, you will be notified that the installation has completed.

**11.** If you have one of the standard imagesetters, go straight to the next chapter, "Configuring the Imagesetter".

If you have installed for an imagesetter other than the ones listed, you will need to go to the Appendix, "Configuring the Plugin".

# Troubleshooting

This chapter provides brief troubleshooting information, should you experience problems installing Torrent and the Plugin. It describes:

- Hardware incompatibility problems.
- Troubleshooting the software.
- The RIP monitor.
- Contacting HighWater Support.

Please refer to Appendix A of the Torrent User's Guide for troubleshooting information that is specific to the RIP.

# 5.1 Hardware Incompatibility Problems

These notes are provided in case you are experiencing problems installing or using a HighWater PCI imagesetter interface card.

#### WARNING

Changing BIOS settings and/or Registry Settings on your system can cause it to become unbootable. Make sure you have a record of all BIOS settings before you change any values, and that you have an up-to-date Emergency Repair Disk for Windows NT (refer to the Windows NT documentation for details of how to create an up-todate emergency repair disk).

#### 5.1.1 Intel systems only

Refer to the System Requirements section in Chapter 1.

#### 5.1.2 Non-Intel motherboard based systems

There have been problems with some systems which use clone motherboards. Some vendors supply motherboards fitted with BIOSes which do not allow you any control over vital aspects of the system (e.g. PCI chipset control). Wherever possible, HighWater interface cards should be installed into systems with genuine Intel motherboards.

#### 5.1.2.1 BIOS Settings

There are too many BIOS types and settings to list here. Below are several settings which can have a dramatic impact on system/interface card performance.

**DRAM access speed** If available, set this to match the speed of the slowest DRAM SIMMs in your system.

**IDE settings** If your system does not contain any IDE components, make sure you have disabled all IDE related items in the BIOS.

PCI Burst Some systems may not function properly with this option enabled.

If you are still experiencing problems, try adjusting other PCI-related BIOS controls.

#### 5.1.3 All systems

#### 5.1.3.1 Video cards

If you get "System too slow" or "PCI bus problem" errors, the underlying problem may be associated with the video driver. To test this possibility, reboot the system in VGA mode: the problem should then disappear. If it remains, the video driver cannot be responsible for the errors.

Refer to Chapter 1 for details of the PCI video controllers approved by HighWater.

#### 5.1.3.2 EISA Configuration

Systems which are EISA/PCI-based require the use of a vendor-specific EISA configuration utility (which you should have received with your system). This allows the user to configure the address/interrupt assignments for EISA cards installed in the system. You should ensure that the EISA configuration for your system is correct, in order to prevent any interference with PCI devices.

#### 5.1.3.3 Interference from other interface cards

**Matrox graphics cards** - Some of the Matrox PCI video controllers use device configurations which are unfriendly to other devices attempting to use the PCI bus. In particular, you should make sure that the SynchroniseEngine registry value is set to 1. Its default setting is 0, which can cause the PCI bus in your system to become unresponsive. Please refer to your video controller documentation for further information, or contact your dealer.

#### 5.1.3.4 Interface card positioning

Sometimes an improvement in performance can be made by moving the HighWater interface card to a different PCI slot in your system.

#### 5.1.3.5 Disk performance problems

Some systems are still supplied with internal IDE hard disks. We recommend a minimum of 1 SCSI hard disk for any system using a HighWater interface card. This disk should be controlled via a PCI SCSI disk controller, for example Adaptec / Symbios (formerly NCR) / Qlogic etc. If the output device has a high data transfer requirement - for example, high speed ECRM/Exxtra imagesetters - a second disk may be required, so that one may be used as a paging disk for Windows NT and the second as the disk containing the data for imaging.

For very high performance imagesetters, you may need to implement a RAID disk solution to maintain the data rates required for continuous imaging. Windows NT provides a facility to implement software RAID: two or more disks may be merged into a 'stripe set', which causes NT to see both drives as one volume. NT then stripes data across the volume to increase the data transfer rate. Please refer to your Windows NT documentation for further details.

#### 5.1.3.6 Still having trouble?

As a last resort, you may need to remove non-essential components from the system. For example, if you have a PCI network interface card installed, it can be removed temporarily. You could also try changing the interface card for one of a different make or type. If you have a PCI video controller, you could temporarily replace it with another video controller. We have often found that using an ISA video controller provides a significant improvement in areas of system performance which are not related to the video display.

40

# 5.2 Troubleshooting the Software

If you are experiencing problems during your initial setup, you may find the following tips useful.

- Check that the version of Windows NT is compatible with the version of the Torrent RIP. If you are running Windows NT 4.0 or later, you must use Torrent version 4.1r0a or later.
- Remember that this is a single-processor RIP, not a multi-processor RIP.
- Ensure that the dongle has been installed correctly, together with the Sentinel software.

#### 5.2.1 The RIP Monitor

The main window of Torrent acts as a RIP monitor which shows the progress of jobs through Torrent. It also displays information about timing, errors, job completion, fonts and other messages. Check this for error messages if you are experiencing problems with the Plugin or the RIP. Refer to Chapter 3 of the Torrent User's Guide for further details about the RIP Monitor.

#### 5.2.2 Imaging problems

If you are having problems with orientation or quality of output, you should review the job with the ROAM window, which is the most useful tool available for troubleshooting imaging problems in the Torrent RIP. All of the jobs are listed in the Output Controller's Active Queue or Held Queue windows: select the job and then click on the **ROAM** button. The job will appear on the output media as it appears in the ROAM window.

If the images are rotated incorrectly and are being cropped, check that you have specified your media width correctly in the Cassette Manager and that you have printed the job with the correct orientation.

For other problems, please contact HighWater Support, who will be pleased to assist you.

#### 5.2.3 Creating a logfile for the HighWater plugin

If the Troubleshooting guidelines above have not been sufficient, you may need to create a logfile which can be sent to HighWater Support. To do this, you need to set the **debuglevel** in the appropriate configuration file.

- 1. In the Torrent RIP, go to Torrent menu, and choose Device Manager.
- 2. Make a note of the **Type** of the Device, for example **SelectSet** 7000 in the example below.
- 3. Exit the RIP, and go to the Windows NT boot directory, e.g. C:\WINNT.
- 4. Locate the configuration filewith the name as the Device Type. For example, for the selectset 7000 there will be a file called selectset 7000.4x6, where 4x6 is an extension based on the interface card type (i.e. a 476 card). Open this file using a plain text editor such as Notepad.
- 5. Locate the parameter debuglevel. If you are experiencing a problem with serial communications, set this to 5. If you are experiencing a hardware problem, set this to 10.
- 6. Save the file and exit the text editor. In the RIP folder, delete any file there called hwplugin.log. Restart the RIP.
- **7.** Try to reproduce your problem as quickly as possible (to restrict the size of the logfile).
- 8. Exit the RIP. Rename the logfile, or copy it elsewhere (so that it doesn't get over-written next time you restart the RIP). Send the logfile to HighWater Support. If you can compress the file prior to sending it, this will reduce the time required to send it.

| Contacting | <b>HighWater</b> | Support |
|------------|------------------|---------|
| oonaoang   | ing in a con     | Cappoit |

| Telephone Number<br>Fax Number | +44 (0) 1242 542102<br>+44 (0) 1242 251600                                                            |
|--------------------------------|----------------------------------------------------------------------------------------------------|
| Email address                  | support@highwater.co.uk                                                                               |
| Postal Address                 | HighWater Designs Limited<br>1-6 St. George's Business Park<br>Alstone Lane<br>Cheltenham<br>GL51 8HF |

#### 5 Troubleshooting

# Appendix: Configuring the Plugin

The Installer will install configuration files for most models of imagesetter. This appendix, therefore, provides information on the fields in the configuration files so that a user can create a new configuration file, if required.

This chapter describes:

- The configuration file.
- Editing the configuration file.
- The fields in the configuration file.

# 6.1 The Configuration File

The Torrent Plugin can be used to output to a number of different imagesetters. You specify the details that are appropriate to your imagesetter by editing the configuration file, which is installed in the Windows NT **SYSTEMROOT** directory.

You may have several configuration files. The extension on the file name matches the number of the HighWater PCI interface card which is installed in your PC. You need to edit the file that relates to your imagesetter.

The name of the configuration file is set up according to the following scheme:

<imagesetter name>.4XN

For example, an ECRM 3000 setter, which uses a 470 card, will have a configuration file called

ECRM 3000-2540.4X0

whereas an Ultre setter, which can use either a 474 or a 475 card, will have configuration files called

```
Ultre 72P.4X4
Ultre 72P.4X5
```

There is also a generic file, which contains all possible parameters, and which should be edited if you have an unlisted model. This is called

```
Generic.4xN
```

where N is the last digit of the card number.

# 6.2 Editing the Configuration File

You may need to refer to the imagesetter's documentation when you edit the configuration file, in order to supply some of the necessary parameters.

- 1. Quit Torrent.
- 2. Select the appropriate configuration file and open it in an application which will allow you to save it as a text file: for example, use the standard Windows plain text editor, Notepad.
- **3.** Edit the individual fields to configure the file for your imagesetter. The fields are described in the table which begins on the next page.
- **4.** Save the file (as a text file).

- **5.** Start Torrent. (If the RIP was running when you edited the file, you will need to restart Torrent so that the changes can come into effect.)
- **6.** You are now ready to configure the imagesetter for use with the HighWater Plugin. Refer to Chapter 5 of this manual for further details.

## 6.3 The fields in the configuration file

The standard fields in the configuration file are described in the following table.

| Field                         | Description                                                                                                    |
|-------------------------------|----------------------------------------------------------------------------------------------------|
| bxtopmargin                   | These three parameters apply to Canon BX setters ONLY.                                                                                                    |
| bxleftmargin<br>bxrightmargin | These parameters specify the minimum top, left and right<br>margins that are required to ensure that all of the image is<br>on the paper.                                                                                                    |
| cassetteselect                | For use with Agfa Avantra imagesetters.                                                                                                    |
|                               | <ul> <li>(Default) Automatic cassette selection in Torrent disabled. This is recommended if you are using multiple cassettes to provide continuous media supply. In this case, the imagesetter itself should be set to switch between cassettes automatically. You should configure the Page Setup so that the media size is specified, using the Page Layout dialog, but you should not create specific cassette definitions.</li> </ul> |
|                               | Enable automatic cassette selection. This is recommended if different media sizes or types are used in each cassette. Specifying the cassette in the Page Setup ensures that the correct cassette is accessed on the imagesetter.                                                                                                    |

| Field                       | Description                                                                                                    |
|-----------------------------|----------------------------------------------------------------------------------------------------|
| clockgenBX<br>clockgenUltre | Most imagesetters provide a clock signal. The 475 cards<br>include a Cypress ICD2053B clock generator to enable<br>output on those imagesetters which do not provide a data<br>clock signal, e.g. Canon BX printers. |
|                             | These two decimal parameters control the frequency of<br>the pulse generated by the on-board clock, relative to the<br>reference frequency of 16MHz.                                                                 |
|                             | ClockgenBX is used for generating a clock signal for<br>Canon BX printers.                                                                                                    |
|                             | ClockgenUltre is used for generating a clock signal for Ultre imagesetters.                                                                                                    |
| cuttimeout                  | 4x6 cards only                                                                                                    |
|                             | This controls how long the software waits while the imag-<br>esetter cuts the media.                                                                                                    |
| debuglevel                  | Set the level of debugging messages that the software pro-<br>vides: higher numbers lead to more messages.                                                                                                    |
|                             | <ul> <li>No debugging messages.</li> </ul>                                                                                                    |
|                             | 1 Minimal debugging messages.                                                                                                    |
|                             | 10 Maximum debugging messages.                                                                                                    |
| defaultres                  | Enter the default resolution. This will appear on the Page                                                                                                    |
|                             | Setup dialog when you use the Plugin for the first time.                                                                                                    |
|                             | This must be one of the <b>res</b> entries previously entered.                                                                                                    |
|                             | (See Chapter 6 of this manual.)                                                                                                    |
| dmatimeout                  | If there is a delay in the data output on the imagesetter,                                                                                                    |
|                             | the Plugin will wait for the number of seconds specified                                                                                                    |
|                             | by this parameter before reporting an error.                                                                                                    |

| Field         | Description                                                                                                    |  |
|---------------|----------------------------------------------------------------------------------------------------|--|
| endjobtimeout | This field applies ONLY to those imagesetters which require a 476 card. It can be omitted for other setters.                                                                                                    |  |
|               | This is the maximum time (in seconds) which the image-<br>setter will wait for the successful completion of the end-<br>of-job serial sequence. If this time is set too short, an error<br>will be returned and the imagesetter may be left in an<br>unusable state, requiring the imagesetter to be reset. |  |
|               | This timeout is used to overcome problems with some on-<br>line processors, where an automatic advance can make<br>the imagesetter busy for long periods at the end of a job.                                                                                                    |  |
| exposure      | Default exposure (units are setter-dependent)                                                                                                    |  |
|               | The range is 0-63, and the default value is 16.                                                                                                    |  |
|               | If hasexposure=0 this parameter is not needed.                                                                                                    |  |
| hasexposure   | Enter one of the following values:                                                                                                    |  |
|               | • If the imagesetter does not support software-con-<br>trolled exposure.                                                                                                    |  |
|               | I If you enter 1 (or any value other than zero), you will need to enter a default Exposure value when you create the Page Setup. You can always edit this value for a selected page from the Output Controller's Throughput Info dialog. (See Chapter 4 of the Torrent User's Guide.)                       |  |
| hasprfsupport | This specifies whether PRF serial commands are supported.                                                                                                    |  |
|               | • Does not support PRF serial commands (default)                                                                                                    |  |
|               | 1 Supports PRF serial commands.                                                                                                    |  |
|               | Currently, only the ECRM Knockout PRF imagesetter supports PRF commands.                                                                                                    |  |

| Field      | Description                                                                                                    |
|------------|----------------------------------------------------------------------------------------------------|
| haspunch   | This specifies whether the device supports punch control.                                                                                                    |
|            | • Does not support punch control (default)                                                                                                    |
|            | 1 Supports punch control                                                                                                    |
| hasserial  | Enter one of the following values:                                                                                                    |
|            | • The imagesetter does NOT support serial commu-<br>nications.                                                                                                    |
|            | 1 The imagesetter DOES support serial communica-<br>tions.                                                                                                    |
| li5devtype | Some imagesetters fail to report their device type cor-<br>rectly. This affects the way the Plugin operates and can<br>cause errors in serial communications.                                                                                                    |
|            | • Use information from imagesetter (default).                                                                                                    |
|            | 1 Force "New Style" device.                                                                                                    |
|            | 2 Force "Old Style" device.                                                                                                    |
|            | 3 Scangraphic imagesetters.                                                                                                    |
| limits     | This specifies the mechanical limitations around the edge<br>of the media. This is used to adjust the page size so that it<br>fits into the imageable area rather than the actual media<br>size. Note that the values are not symmetric. Four values<br>are needed (in mm): top bottom left right |
| numres     | Enter the number of different resolutions which the out-<br>put device is capable of supporting. You will specify the<br>actual resolutions and screen rulings in the <b>res</b> field.                                                                                                    |
| pixelclock | This field applies ONLY to those imagesetters which<br>require a 474 or a 475 card. It can be omitted for other set-<br>ters.                                                                                                    |
|            | Location of the pixel clock generation source.                                                                                                    |
|            | • Imagesetter clock (default).                                                                                                    |
|            | 1 Optional on-board clock.                                                                                                    |

| Field                | Description                                                                                                    |
|----------------------|----------------------------------------------------------------------------------------------------|
| plxlatency-<br>timer | This controls the amount of time that the interface card<br>holds the PCI. Higher values lead to an increased time on<br>the bus, and may improve the performance of the card rel-<br>ative to other cards on the bus. If you get a "System too<br>slow" error, you could try increasing this value.                                                                                                    |
| res                  | For each of the resolutions that the output device is able to<br>support, enter the dots per inch (dpi), together with an<br>appropriate screen ruling in lines-per-inch (lpi). For Ultre<br>imagesetters, enter the required clock divide ratio. Make<br>sure that you have the correct number of entries. For<br>example, if you specify 6 for numres, you will need to<br>enter six sets of values in the res field. |
|                      | Some configuration files also contain an exposure field.<br>This is not applicable to the Torrent Plugin.                                                                                                    |
| resdepends           | <ul> <li>Enter one of the following values:</li> <li>Allows you to adjust horizontal and vertical values independently of each other. (When you change the horizontal value on the Page Setup, the RIP will still adjust the vertical value automatically to match it, but you will be able to overtype it.)</li> </ul>                                                                                                 |
|                      | 1 If you enter 1 (or any value other than zero), the RIP will assume that the resolutions must be equal.                                                                                                    |

| Field        | Description                                                                                   |
|--------------|-----------------------------------------------------------------------------------------------|
| serialconfig | 4x2 cards only                                                                                |
|              | Allows you to configure the attributes of the serial comms<br>channel. There are five fields: |
|              | baudrate one of 2400 / 4800 / 9600 / 19200                                                    |
|              | databits between 5 and 8                                                                      |
|              | stopbits one of 1 / 1.5 / 2 stopbits                                                          |
|              | parity $0 = \text{none} / 1 = \text{odd} / 2 = \text{even}$                                   |
|              | <pre>flowcontrol 0 = none / 1 = XON/XOFF / 2 = CTS/RTS</pre>                                  |
|              |                                                                                               |
| setterflags  | Device-specific flags                                                                         |
|              | This is used to provide a default configuration for some items on the Page Setup dialog:      |
|              | • No special options.                                                                         |
|              | 256 Mirror output.                                                                            |
|              | 512 Rotate output 90 degrees.                                                                 |
|              | 768 Mirror output and rotate 90 degrees.                                                      |
| setterid     | For HW475, HW774 and HW775 cards, this parameter has                                          |
|              | the following values.                                                                         |
|              | 0 Canon Mode                                                                                  |
|              | 1 Exxtra / Exxpress / Maxxima Mode                                                            |
|              | 2 Ultre Mode                                                                                  |
|              | For HW476 and HW776 cards, setterid corresponds to                                            |
|              | the engine type.                                                                              |
| setterlength | Enter 0.0 for continuous media devices, as these can han-                                     |
|              | die images of any length. For drum devices, the length is                                     |
|              | length of the imagesetter                                                                     |

52

| Field        | Description                                                                                                    |
|--------------|----------------------------------------------------------------------------------------------------|
| settertype   | Enter one of the following values, depending upon drum type:                                                                                                    |
|              | <ul> <li>Part-Drum. A part-drum device feeds as much media as required in the direction of the x-axis (fast-scan, around the circumference of the drum), from a fixed-width continuous source.</li> </ul>                                                                                                    |
|              | <b>Full-Drum</b> . A full-drum device always fees a sheet to fill the drum.                                                                                                    |
|              | 2 <b>Capstan</b> . Fixed-width media is fed from a continuous source along the y-axis (slow direction) of the scan.                                                                                                    |
|              | 3 Sheet. Media is fed in separate sheets. Sheets of paper or a drum with manually fed sheets fall into this category. You must enter values for both set-terlength and setterwidth.                                                                                                    |
|              | 4 <b>Unlimited</b> . An unlimited device has no media size<br>or device considerations: this would be used for<br>file formats or display. This option is not normally<br>used.                                                                                                    |
| setterwidth  | Enter the maximum imageable width for the device. This corresponds to the width of the setter, in inches, minus the fixed margin of the imagesetter. For drum devices, the width is the distance measured around the drum. If you enter 0.0, the RIP will assume that the imagesetter can cope with any width. (The actual media width and its location across the RIP are determined within the RIP.) |
| usemediaman- | Enter one of the following values:                                                                                                    |
| ager         | <b>0</b> The imagesetter does NOT support Media Manager control.                                                                                                    |
|              | 1 The imagesetter DOES support Media Manager control.                                                                                                    |

| Field        | Description                                                                                                    |
|--------------|----------------------------------------------------------------------------------------------------|
| vsreqtimeout | Required for 474 cards only.<br>Ultre imagesetters and compatible devices vary in the                                                                                                    |
|              | length of time taken for the imagesetter to become ready<br>for output. This preference is provided to allow the<br>HighWater software to handle this timing correctly for<br>each type of device.                                                                 |
|              | If it is set too low the user will get an imagesetter offline<br>error after attempting to output. It is recommended that<br>the value is set to be not much higher than the minimum,<br>otherwise it may take a long time to detect errors on the<br>imagesetter. |

# Software Licence

The computer program(s) (referred to hereinafter as "Software") to which this manual refers is licensed, not sold, to you by HIGHWATER Designs LIMITED ("HighWater") for use only under the terms of this Licence, and HighWater reserves any rights not expressly granted to you. You own the disk(s), CD, dongle and/or other media on which the Software is recorded or fixed, but HighWater and its licensors retain ownership of the Software itself.

#### 1. Licence

This Licence allows you to:-

- (a) Use one copy of the Software on a single computer at a time.
- (b) Make copies of the Software in machine readable form solely for backup and purposes authorised by law. The Software is protected by copyright law. You must reproduce on each copy any copyright notice or other proprietary notice that is on the original copy supplied by HighWater.
- (c) Permanently transfer all your rights under this Licence to another party by providing to such party all copies of the Software licensed under this Licence together with a copy of this Licence and the accompanying written materials, provided that the other party reads and agrees to accept the terms and conditions of this Licence.

#### 2. Restrictions

The Software contains trade secrets in its human perceivable form and, to protect them, except as permitted by applicable law, you may not REVERSE ENGINEER, DECOMPILE, DISASSEMBLE OR OTHERWISE REDUCE THE SOFTWARE TO ANY HUMAN PERCEIVABLE FORM. YOU MAY NOT MODIFY, ADAPT, TRANSLATE,

# RENT, LEASE, LOAN OR CREATE DERIVATIVE WORKS BASED UPON THE SOFT-WARE OR ANY PART THEREOF.

#### 3. Termination

This Licence is effective until terminated. This Licence will terminate immediately without notice from HighWater or judicial resolution if you fail to comply with any provision of this Licence. Upon such termination you must destroy the software, all accompanying written materials and all copies thereof, and Section 5, 6 and 7 will survive any termination.

#### 4. Warranty Disclaimer

4.1 The Licensee acknowledges that Software in general is not error free and agrees that the existence of such errors shall not constitute a breach of this Licence.

4.2 To the extent permitted by law, the Licensor disclaims all warranties and representations in respect of the Software including, but not limited to, any implied warranties of merchantability or fitness for any particular purpose.

4.3 The Licensor shall, at its sole option, either refund the Licence fee or use all reasonable endeavours to correct by modification or new release any software which contains material errors which substantially affect the Licensee's use of the Software provided the Licensee shall notify the Licensor within 90 days from the date of payment of the Licence Fee.

OTHER THAN THE LIMITED WARRANTY ABOVE AND THE WARRANTIES IMPLIED BY ANY APPLICABLE LAW WITH RESPECT TO THE DISK(S) OR MEDIA ON WHICH THE SOFTWARE IS RECORDED, HIGHWATER AND ITS LICENSORS EXPRESSLY DISCLAIM ALL WARRANTIES, EITHER EXPRESS OR IMPLIED, INCLUDING BUT NOT LIMITED TO IMPLIED WARRANTIES OF MER-CHANTABILITY AND FITNESS FOR A PARTICULAR PURPOSE WITH REGARD TO THE SOFTWARE AND ACCOMPANYING WRITTEN MATERIALS. BECAUSE SOME JURISDICTIONS DO NOT ALLOW THE EXCLUSION OR LIMITATION OF IMPLIED WARRANTIES, THE ABOVE LIMITATION MAY NOT APPLY TO YOU.

#### 5. Limitation of Remedies and Damages

In no event will HighWater or its subsidiaries or any of the licensors, directors, officers, employees or affiliates of any of the foregoing be liable to you for any consequential, incidental, indirect or special damages whatsoever (including, without limitation, damages for loss of business profits, business interruption, loss of business information and the like), whether foreseeable or unforeseeable, arising out of the use or inability to use the Software or accompanying written materials, regardless of the basis of the claim and even if HighWater or a representative has been advised of the possibility of such damage. HighWater's liability to you for direct damages for any cause whatsoever, and regardless of the form of the action, will be limited to the money paid for the Software that caused the damages. THIS LIMITATION WILL NOT APPLY IN CASE OF DEATH, PERSONAL INJURY AND LOSS OF, DAMAGE TO OR DESTRUCTION OF TANGIBLE PROPERTY ORDINARILY INTENDED FOR PRIVATE USE OR CONSUMPTION, ONLY WHERE AND TO THE EXTENT THAT APPLICABLE LAW REQUIRES SUCH LIABILITY. BECAUSE SOME JURISDIC-TIONS DO NOT ALLOW THE EXCLUSION OR LIMITATION OF LIABILITY FOR CONSEQUENTIAL OR INCIDENTAL DAMAGES, THE ABOVE LIMITATION MAY NOT APPLY TO YOU.

#### 7. <u>General</u>

This Licence will be construed under the laws of England. If any provision of this Licence shall be held by a court of competent jurisdiction to be contrary to law, that provision will be enforced to the maximum extent permissible, and the remaining provisions of this Licence will remain in full force and effect.

#### 8. Software Supplied for Evaluation Purposes

Where Software has been supplied to you for the purposes of evaluating the same with a view to purchasing an unrestricted version you may access such Software for a limited period only as specified in the opening screens on accessing the Software. You may access the Software for a limited period only and the terms of this licence shall apply to such access and use. At the expiry of the limited access period this Licence will terminate save in circumstances where you have completed the registration formalities as an unrestricted user of the Software. Software Licence